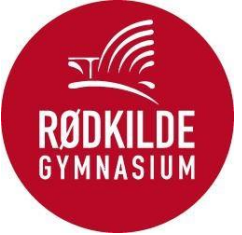

## PRINTER GUIDE TIL MAC - ELEVER

## Vælg rigtige WIFI: RKG

GÅ I SYSTEMINDSTILLING: Find "Printere og scannere"

| •••                      | Printere & scannere    |                                  |
|--------------------------|------------------------|----------------------------------|
| Q Søg                    | Standardprinter        | Sidst brugte 🗘                   |
| 🕜 Tilgængelighed         | Standardpapirstørrelse | A4 🗘                             |
| B Kontrolcenter          |                        |                                  |
| 💽 Siri & Spotlight       | Ingen print            | tere                             |
| 🖐 Anonymitet & sikkerhed | Т                      | ilføj printer, scanner eller fax |
| 🗐 Skrivebord & Dock      |                        |                                  |
| 🔆 Skærm                  |                        |                                  |
| 🏶 Baggrund               |                        |                                  |
| 🔄 Skærmskåner            |                        |                                  |
| 😑 Batteri                |                        |                                  |
| 🗎 Låst skærm             |                        |                                  |
| 🍘 Touch ID & adgangskode |                        |                                  |
| 😕 Brugere & grupper      |                        |                                  |
| 👔 Adgangskoder           |                        |                                  |
| Internetkonti            |                        |                                  |
| 🥵 Game Center            |                        |                                  |
| 🔄 Wallet & Apple Pay     |                        |                                  |
| Tastatur                 |                        |                                  |
| Pegefelt                 |                        |                                  |
| 📄 Printere & scannere    |                        |                                  |

Tryk op Tilføj printer, scannere eller fax

## VÆLG GLOBUSEN

|                    | Printere              | e & scannere                                              |                                         |
|--------------------|-----------------------|-----------------------------------------------------------|-----------------------------------------|
| Q Søg              |                       | . · .<br>Tilfgi printer                                   | o∵ L L L Ste ≎                          |
| (1) Tilgængelighed |                       |                                                           | 44 0                                    |
| 😑 Kontrolcenter    |                       |                                                           |                                         |
| 💽 Siri & Spotlight |                       |                                                           |                                         |
| 🖐 Anonymitet & s   | Adresse: RKGPRINT1    |                                                           |                                         |
| Skrivebord & D     | Gyldig og kom         | plet værtsnavn eller adresse.                             | ·_ ·                                    |
| Skærm              | Protokol: Line Printe | r Daemon - LPD                                            |                                         |
| Baggrund           | Kø: ElevPrint         |                                                           |                                         |
| Skærmskåner        | Lad feltet vær        | e tomt for at vælge standardkøen.                         |                                         |
| Batteri            |                       |                                                           |                                         |
|                    |                       |                                                           |                                         |
| 🔔 Låst skærm       | Nove                  |                                                           |                                         |
| M Touch ID & adg   | Navn:                 |                                                           |                                         |
| 😕 Brugere & grup   | Placering:            |                                                           |                                         |
| Adgangskoder       | Brug: Generel P       | CL-printer<br>rintersoftware stammer ikke fra producenten | . og du kan                             |
| Internetkonti      | muligvis ikke         | bruge alle printerens funktioner.                         | , - , - , - , - , - , - , - , - , - , - |
| Game Center        | ?                     |                                                           | Tilføi                                  |
| 🔄 Wallet & Apple   |                       |                                                           |                                         |
| _                  |                       |                                                           |                                         |
| Tastatur           |                       |                                                           |                                         |
| No Pegefelt        |                       |                                                           |                                         |

## Printerne står i stueetagen ved lokale S13

Når du skal printe, er det vigtigt at du er på det trådløse netværk med der hedder "RKG" eller er forbundet til VPN på <u>https://vpn.roedkilde-gym.dk/</u>